# عيرسلا VPN TCP غيرفت ليلحت

## فادەألا

رورم ةكرح ةبقارمل Wireshark مادختساب مزحلا طاقتلاا ةيفيك ةلاقملاا هذه حضوت ىلع VPN جمانرب دادعإل ةلەس ةقيرط QuickVPN دعت QuickVPN دوجو دنع ليمعلا .نيطيسب رورم ةملكو مدختسم مسا مادختساب لومحم رتويبمك وأ ديعب رتويبمك Wireshark .مدختسملا زاهجلا ىلع ءانب تاكبشلا ىلإ نمآلا لوصولا يف كلذ دعاسيس .اهحالصإو ءاطخألا فاشكتسال ةكبشلا يف مزحلا طاقتلال مدختسي مزحلل sniffer وه

نيذلاا ءالمعلل ةرفوتم ةلاقملاا هذه لازت ال Cisco. لبق نم ةموعدم QuickVPN دعت مل قوف رقنا ،QuickVPN تمدختسأ يتلا تاهجوملاب ةمئاق ىلع لوصحلل .QuickVPN نومدختسي ويديفلا ضرع كنكمي ،QuickVPN لوح تامولعملا نم ديزمل .<u>Cisco Small Business QuickVPN</u> .ةلاقملا هذه ةياهن يف

قيبطتلل ةلباقلا ةزهجألا

 $\cdot$  (هالعأ طابترالا يف ةدراولا ةمئاقلا رظنا) RV ةئف $\cdot$ 

QuickVPN ل TCP قارغإ تايلمع ليلحت

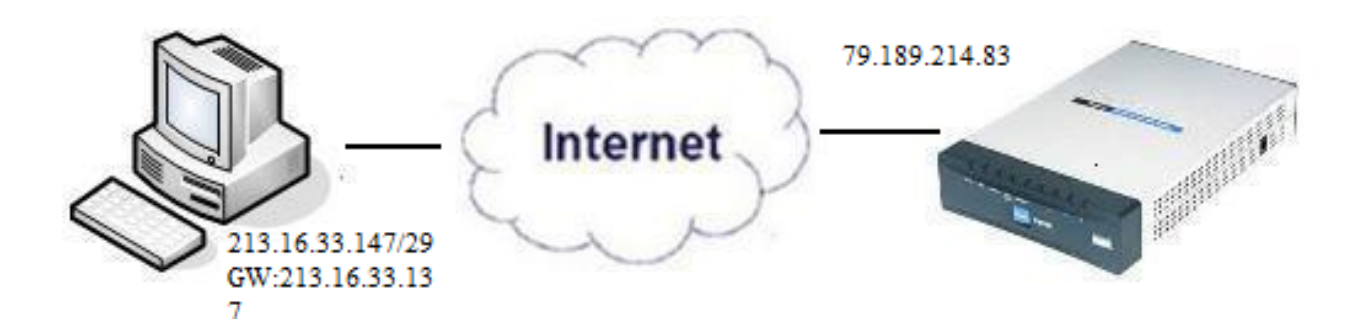

QuickVPN ليمعو Wireshark تيبثت مزلي ،ةلاقملا هذه يف ةدراولا تاوطخلا عابتا لجأ نم .رتويبمكلا ىلع

مجوم قيبطت ددحو cmd لخدأ .ثحبلا طيرش ىلإ لقتنا ،رتويبمكلا ىلع .1 ةوطخلا مت ،ةلاحلا هذه يف .هب لاصتالا لواحت يذلا IP ناونعو ping رمألا لخدأ .تارايخلا نم رماوألا .ping 79.189.214.83 لاخدإ

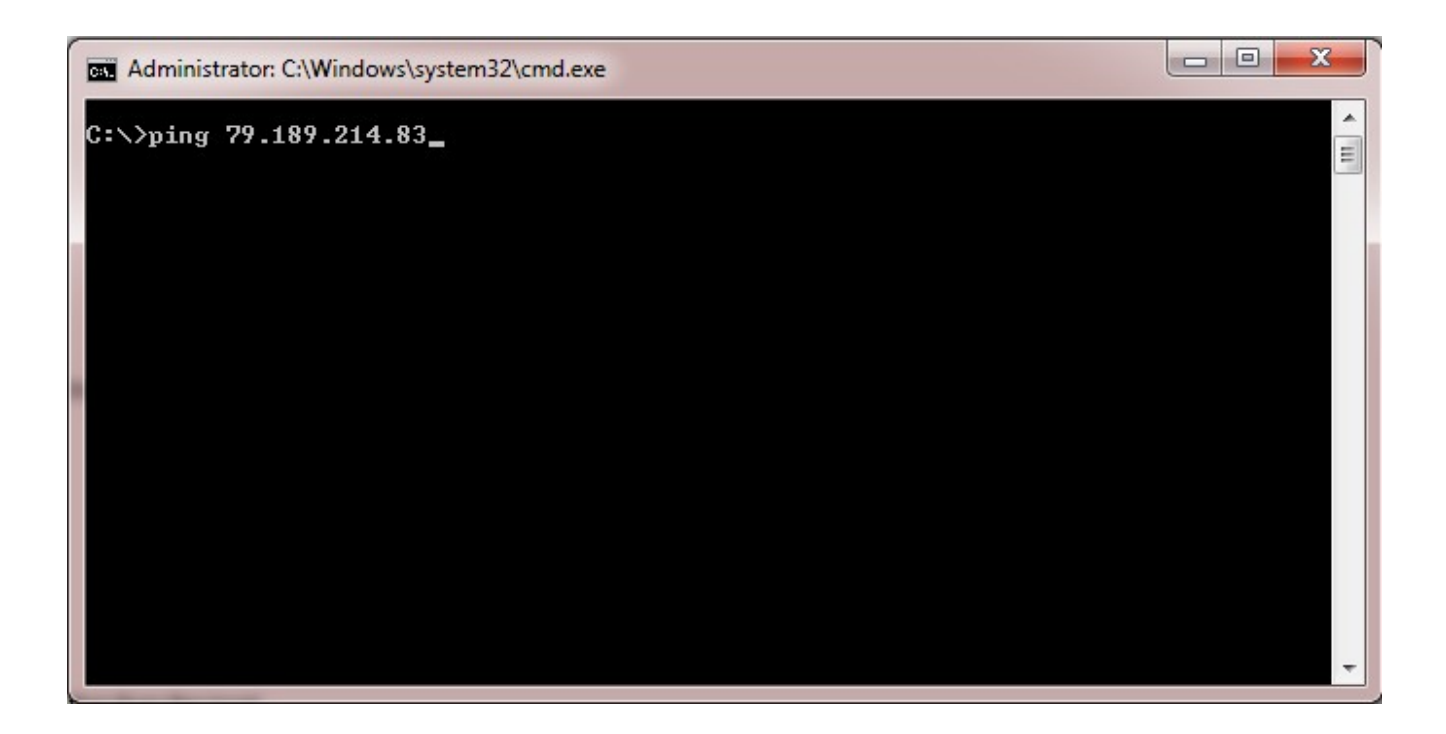

ىلإ مزحلا لاسرا اهلالخ نم متي يتلا ةهجاولا رتخاو Wireshark قيبطت حتفا .2 ةوطخلا .طاقتلالا رورم ةكرحو تنرتنإلا

مسا لقح يف فيصوتلا مسا لخدأ .QuickVPN قيبطت ليغشت ءدب .3 ةوطخلا .فيصوتلا

| cisco QuickVPN                                              | Client        |  |
|-------------------------------------------------------------|---------------|--|
| Profile Name :                                              | Office        |  |
| User Name :                                                 | admin         |  |
| Password :                                                  | Kololok       |  |
| Server Address :                                            | 79.189.214.83 |  |
| Port For QuickVPN :                                         | Auto 🗾        |  |
| Use Remote DNS Server :                                     |               |  |
| Connect Save                                                | Delete Help   |  |
| © 2010 Cisco Systems, Inc. All rights reserved. Ver 1.4.2.1 |               |  |

مدختسملا مسا لقح يف مدختسملا مسا لخدأ .4 ةوطخلا.

| cisco Small Business                                        | Client        |  |
|-------------------------------------------------------------|---------------|--|
| Profile Name :                                              | Office 👻      |  |
| User Name :                                                 | admin         |  |
| Password :                                                  | kololok       |  |
| Server Address :                                            | 79.189.214.83 |  |
| Port For QuickVPN :                                         | Auto 🔽        |  |
| Use Remote DNS Server :                                     |               |  |
| Connect Save                                                | Delete Help   |  |
| © 2010 Cisco Systems, Inc. All rights reserved. Ver 1.4.2.1 |               |  |

لاجم ةملكلا يف ةملكلا تلخد .5 ةوطخلا.

| cisco Small Business<br>QuickVPN                            | Client        |  |
|-------------------------------------------------------------|---------------|--|
| Profile Name :                                              | Office 🗾      |  |
| User Name :                                                 | admin         |  |
| Password :                                                  | kololok       |  |
| Server Address :                                            | 79.189.214.83 |  |
| Port For QuickVPN :                                         | Auto 🗾        |  |
| Use Remote DNS Server :                                     |               |  |
| Connect Save                                                | Delete Help   |  |
| © 2010 Cisco Systems, Inc. All rights reserved. Ver 1.4.2.1 |               |  |

مداخلا ناونع لقح يف مداخلا ناونع لخدأ .6 ةوطخلا.

| cisco Small Business<br>QuickVPN      | Client                |
|---------------------------------------|-----------------------|
| Profile Name :                        | Office 🗾              |
| User Name :                           | admin                 |
| Password :                            | Jobolok               |
| Server Address :                      | 79.189.214.83         |
| Port For QuickVPN :                   | Auto 🝷                |
| Use Remote DNS Server :               |                       |
| Connect Save                          | Delete Help           |
| © 2010 Cisco Systems, Inc. All rights | reserved. Ver 1.4.2.1 |

ةمئاق لدسنملا QuickVPN ل ءانيملا يف QuickVPN ل ءانيم ترتخأ .7 ةوطخلا.

| cisco QuickVPN                                              | Client        |  |
|-------------------------------------------------------------|---------------|--|
| Profile Name :                                              | Office 🚽      |  |
| User Name :                                                 | admin         |  |
| Password :                                                  | skoladak      |  |
| Server Address :                                            | 79.189.214.83 |  |
| Port For QuickVPN :                                         | Auto 🔹        |  |
| Use Remote DNS Server :                                     | 443<br>60443  |  |
| Connect Save                                                | Auto          |  |
| © 2010 Cisco Systems, Inc. All rights reserved. Ver 1.4.2.1 |               |  |

DNS مداخ مادختسال ديعبلا DNS مداخ مادختسإ رايتخالا ةناخ ددح (يرايتخإ) .8 ةوطخلا .يلحملا مداخلا نم الدب ديعبلا

| cisco QuickVPN                        | Client                |
|---------------------------------------|-----------------------|
| Profile Name :                        | Office                |
| User Name :                           | admin                 |
| Password :                            | stololok              |
| Server Address :                      | 79.189.214.83         |
| Port For QuickVPN :                   | Auto 💌                |
| Use Remote DNS Server :               |                       |
| Connect Save                          | Delete Help           |
| © 2010 Cisco Systems, Inc. All rights | reserved. Ver 1.4.2.1 |

ليصوت ىلع رقنا .9 ةوطخلا.

.ةطقتلملا رورملا ةكرح فلم حتفا .10 ةوطخلا

| 97  | 22.922202 | 79.189.214.86 | 213.16.33.141 | TCP    | https > nav-port [ACK] Seq=728 Ack=315 Win=5840 Len=0               |
|-----|-----------|---------------|---------------|--------|---------------------------------------------------------------------|
| 98  | 22.953202 | 79.189.214.86 | 213.16.33.141 | TLSv1  | Change Cipher Spec, Encrypted Handshake Message                     |
| 99  | 22.953514 | 213.16.33.141 | 79.189.214.86 | TLSv1  | Application Data, Application Data                                  |
| 100 | 23.047399 | 79.189.214.86 | 213.16.33.141 | TCP    | https>nav-port [ACK] Seq=779 Ack=589 Win=5840 Len=                  |
| 115 | 26.839997 | 79.189.214.86 | 213.16.33.141 | TLSv1  | Application Data, Application Data                                  |
| 116 | 26.885516 | 79.189.214.86 | 213.16.33.141 | TLSv1  | Encrypted Alert                                                     |
| 117 | 26.885548 | 213.16.33.141 | 79.189.214.86 | TCP    | nav-port > https [ACK] Seq=589 Ack=1187 Win=64350 Len=0             |
| 118 | 26.885644 | 213.16.33.141 | 79.189.214.86 | TLSv1  | Encrypted Alert                                                     |
| 119 | 26.885751 | 213.16.33.141 | 79.189.214.86 | TCP    | nav-port > https [FIN, ACK] Seq=618 Ack=1187 Win=64350 Len=0        |
| 120 | 26.975742 | 79.189.214.86 | 213.16.33.141 | TCP    | https>nav-port [RST] Seq=1187 Win=0 Len=0                           |
| 153 | 36.003017 | 213.16.33.141 | 79.189.214.86 | ISAKMP | Identity Protection (Main Mode)                                     |
| 154 | 36.100454 | 79.189.214.86 | 213.16.33.141 | ISAKMP | Identity Protection (Main Mode)                                     |
| 155 | 36.111330 | 213.16.33.141 | 79.189.214.86 | ISAKMP | Identity Protection (Main Mode)                                     |
| 162 | 36.597760 | 79.189.214.86 | 213.16.33.141 | ISAKMP | Identity Protection (Main Mode)                                     |
| 163 | 36.601730 | 213.16.33.141 | 79.189.214.86 | ISAKMP | Identity Protection (Main Mode)                                     |
| 164 | 36.703206 | 79.189.214.86 | 213.16.33.141 | ISAKMP | Identity Protection (Main Mode)                                     |
| 165 | 36.714256 | 213.16.33.141 | 79.189.214.86 | ISAKMP | Quick Mode                                                          |
| 166 | 37.279513 | 79.189.214.86 | 213.16.33.141 | ISAKMP | Quick Mode                                                          |
| 167 | 37.283580 | 213.16.33.141 | 79.189.214.86 | ESP    | ESP (SPI=0x8316d0a3)                                                |
| 168 | 37.283761 | 213.16.33.141 | 79.189.214.86 | ISAKMP | Quick Mode                                                          |
| 209 | 48.111271 | 213.16.33.141 | 79.189.214.86 | ESP    | ESP (SPI=0x8316d0a3)                                                |
| 216 | 48.233459 | 79.189.214.86 | 213.16.33.141 | ESP    | ESP (SPI=0x2b28e6ae)                                                |
| 224 | 51.775102 | 213.16.33.141 | 79.189.214.86 | ISAKMP | Informational                                                       |
| 225 | 51.783452 | 213.16.33.141 | 79.189.214.86 | ISAKMP | Informational                                                       |
| 227 | 51.834637 | 213.16.33.141 | 79.189.214.86 | TCP    | giga-pocket > https [SYN] Seq=0 Win=65535 Len=0 MSS=1460            |
| 228 | 51.924897 | 79.189.214.86 | 213.16.33.141 | TCP    | https>giga-pocket [SYN, ACK] Seq=0 Ack=1 Win=5840 Len=0 MSS=1460    |
| 229 | 51.924934 | 213.16.33.141 | 79.189.214.86 | TCP    | giga-pocket > https [ACK] Seq=1 Ack=1 Win=65535 Len=0               |
| 230 | 51.925230 | 213.16.33.141 | 79.189.214.86 | SSLv2  | Client Hello                                                        |
| 231 | 52.016293 | 79.189.214.86 | 213.16.33.141 | TCP    | https>giga-pocket [ACK] Seq=1 Ack=125 Win=5840 Len=0                |
| 232 | 52.049811 | 79.189.214.86 | 213.16.33.141 | TLSv1  | Server Hello, Certificate, Server Hello Done                        |
| 233 | 52.052284 | 213.16.33.141 | 79.189.214.86 | TLSv1  | Client Key Exchange, Change Cipher Spec, Encrypted Handshake Messag |
| 237 | 52.181662 | 79.189.214.86 | 213.16.33.141 | тср    | https>giga-pocket [ACK] Seq=728 Ack=315 Win=5840 Len=0              |
| 241 | 52.210977 | 79.189.214.86 | 213.16.33.141 | TLSv1  | Change Cipher Spec, Encrypted Handshake Message                     |
| 242 | 52.211266 | 213.16.33.141 | 79.189.214.86 | TLSv1  | Application Data, Application Data                                  |
| 243 | 52.304238 | 79.189.214.86 | 213.16.33.141 | TCP    | https>giga-pocket [ACK] Seq=779 Ack=605 Win=5840 Len=0              |
| 244 | 52.407500 | 79.189.214.86 | 213.16.33.141 | ISAKMP | Informational                                                       |
| 245 | 52.412835 | 79.189.214.86 | 213.16.33.141 | ISAKMP | Informational                                                       |
| 255 | 56.043199 | 79.189.214.86 | 213.16.33.141 | TLSv1  | Application Data, Application Data                                  |
| 256 | 56.044568 | 79.189.214.86 | 213.16.33.141 | TLSv1  | Encrypted Alert                                                     |
| 257 | 56.044596 | 213.16.33.141 | 79.189.214.86 | тср    | giga-pocket > https [ACK] Seq=605 Ack=1091 Win=64446 Len=0          |
| 258 | 56.044668 | 213.16.33.141 | 79.189.214.86 | TLSv1  | Encrypted Alert                                                     |
| 259 | 56.044774 | 213.16.33.141 | 79.189.214.86 | TCP    | giga-pocket > https [FIN, ACK] Seq=634 Ack=1091 Win=64446 Len=0     |

اەنم ققحتلا مزلي ةيسيئر رومأ ةثالث كانە ،QuickVPN لاصتا ثدحي يكل

لاصتالا ةيناكمإ ·

(ةداەشلا نم ققحتلا) جەنلا طيشنت ·

ةكبشلا نم ققحتلا ·

رورم ةكرح يف (TLSv1) لقنلا ةقبط نامأ مزح ةيؤر ىلا الوأ جاتحن ،لاصتالا نم ققحتلل تالوكوتورب يه هذه .اهل ةقباسلا (SSL) ةنمآلا ليصوتلا ذخأم ةقبط عم طاقتلالا .ةكبشلا ربع تالاصتالل نامألا رفوت يتلا ريفشتلا

لوكوتوربو "تنرتنإلاا نامأ نارتقا" ةمزح مادختساب جەنلا طيشنت نم ققحتلا نكمي ةيلآ ددحي وهو .اهطاقتلا مت يتلا Wireshark رورم ةكرح يف (ISAKMP) حيتافملا ةرادإ نم فيفختلاو ،حيتافملا ديلوت تاينقتو ،هتراداو هئاشناو (SA) نامألا نارتقا ةقداصم .حيتافملا لدابتل IKE مدختسي هنإ .تاديدهتلا ةدح

ەليدعتو ەيلع ضوافتلاو SA ءاشنإل ةمزحلا قيسنت ديدحت يف ISAKMP دعاسي لثم ةفلتخملا ةكبشلا نامأ تامدخل ةبولطم ةعونتم تامولعم ىلع يوتحي وهو .ەفذحو لقنلا ةقبط تامدخو ،عفدلا لمح نيمضتو ،سأرلا ةقداصم كلذ يف امب ،IP ققبط ةمدخ لدابتل تالومحلا ISAKMP ددحي .ضوافتلا رورم ةكرحل ةيتاذلا ةيامحلا وأ ،قيبطتل وأ لقنل قسانتم لمع راطإ تاقيسنتلا هذه رفوت .ةقداصملاو حاتفملا ءاشنإ تانايب ةيمزراوخو حيتافملا ءاشنإ ةينقت نع لقتسم لكشب ةقداصملاو حيتافملا تانايب .ةقداصملا ةيلآو ريفشتل

ريغ قفاوتلاو ةيرسلاا نم ققحتلل (ESP) نيمضتلا نامأ ةلومح مادختسإ متي ةكرح قفدتو ليغشتلا ةداعإل ةداضملا تامدخلاو تانايبلا لصأ ةقداصمل لصتملا اذه مدختسي .IPSec لوكوتورب يف اوضع ESP نوكي ،QuickVPN يف .دودحملا رورملا ةقداصملاو ريفشتلا معدي وهو .اهتيرسو اهتمالسو مزحلا ةلاصأ ريفوتل رايخلا .لصفنم لكشب

ةقداصم نودب ريفشتلاب ىصوي ال :ةظحالم.

IP ةمزح نيمضت متي قفنلا عضو يف نكلو IP سأر ةيامحل ESP مادختسإ متي ال ةيلخادلا IP ةمزح ىلإ اهريفوت متيو اهتفاضإ متت .ديدج ةمزح سأر مادختساب لماكلاب .50 مقر لوكوتوربلا مدختسيو IP قوف لمعي وهو .يلخادلا سأرلا كلذ يف امب ةلماكلا

### رارقلا

.QuickVPN و Wireshark مادختساب مزحلا طاقتلا ةيفيك نآلا متملعت دقل

# ...ةلاقملا هذهب قلعتي ويديف عطقم دهاش

<u>Cisco نم یرخألاا (قینقتلا تاثداحملا) Tech Talks ضرعل انه رقنا</u>

ةمجرتاا مذه لوح

تمجرت Cisco تايان تايانق تال نم قعومجم مادختساب دنتسمل اذه Cisco تمجرت ملاعل العامي عيمج يف نيم دختسمل لمعد يوتحم ميدقت لقيرشبل و امك ققيقد نوكت نل قيل قمجرت لضفاً نأ قظعالم يجرُي .قصاخل امهتغلب Cisco ياخت .فرتحم مجرتم اممدقي يتل القيفارت عال قمجرت اعم ل احل اوه يل إ أم اد عوجرل اب يصوُتو تامجرت الاذة ققد نع اهتي لوئسم Systems الما يا إ أم الا عنه يل الان الانتيام الال الانتيال الانت الما